ılıılı cısco

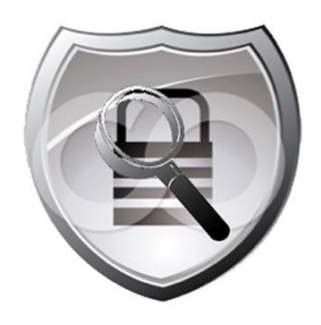

# Cisco Cyber Threat Defense Solution 1.1

# How-To Guide: Integrating the Identity Services Engine with StealthWatch 6.3

Guide

May 2013

# Integrating Flow and Identity Services

# Overview

The Cisco Cyber Threat Solution is designed to operate cohesively with the Cisco TrustSec Solution, meaning that both solutions can be deployed simultaneously, and together offer administrators enhanced visibility and control over their network.

**Note:** It is assumed that the reader is familiar with and has deployed the Cisco TrustSec Solution 2.0 or later to at least a Monitor Mode or better deployment. For more information about TrustSec, refer to: <a href="http://www.cisco.com/go/trustsec">http://www.cisco.com/go/trustsec</a>.

Integration between the Lancope StealthWatch Management Console (SMC) and the Cisco Identity Services Engine (ISE) allows the administrator to quickly associate a user and device identity with a flow or set of flows from within the SMC console. The figure below illustrates this enhanced capability where the username, device type, and all other session information is available alongside all associated flows with an IP address. This section describes the process of integrating the Lancope SMC with a Cisco TrustSec Solution or Cisco ISE deployment to enhance the capabilities of the Cisco Cyber Threat Defense Solution.

| L. |                                                                      |                                      |                     |                                         |                   |                                  |                      |   |
|----|----------------------------------------------------------------------|--------------------------------------|---------------------|-----------------------------------------|-------------------|----------------------------------|----------------------|---|
|    | 🥯 StealthWatch Management Console (ac                                | lmin - pod99-smc-01.acm              | necorp.com)         |                                         |                   |                                  |                      |   |
|    | File Edit View Top Status Security Hos                               | sts Traffic Reports Flows            | Configuration Help  |                                         |                   |                                  |                      |   |
|    |                                                                      |                                      |                     |                                         |                   | Search:                          |                      | _ |
| R  | Enterprise                                                           | 🕑 Cyber Threats 🗙 🕑                  | Identity and Device | Table ×                                 |                   |                                  |                      | ٩ |
|    | SMC SMC ACME Host Groups                                             | 👎 Filter 🔍 Domain :<br>🎅 Cisco ISE : | ACME<br>atl-ise     |                                         |                   |                                  | 44 DD                | c |
| 10 | Ketwork Devices M Servers                                            | Identity and Device Table - 7        | '37 records         |                                         |                   |                                  |                      | 1 |
|    | H Maps                                                               | End Active Time                      | User Name 🏾 🌥 🕯     | Host 🗢                                  | Host Groups 🔷 🌲   | MAC Address                      | Device Type 💠        | 0 |
|    | FlowCollectors  General Identity Services  General Identity Services | Current                              | student45           | student45.cyber.local<br>(172.30.1.145) | Students, Atlanta | 00:24:e8:f5:79:13<br>(Dell Inc.) | Windows7-Workstation | Γ |
|    | 🖾 🌚 atl-ise-01                                                       | Current                              | studenterr          | student44.cyber.local<br>(172.30.1.144) | Students, Atlanta | 00:19:b9:30:24:44<br>(Dell Inc.) | windows/-workstation | 3 |
| v  |                                                                      | Current                              | student42           | student42.cyber.local<br>(172.30.1.142) | Students, Atlanta | 5c:26:0a:14:df:0f<br>(Dell Inc.) | Windows7-Workstation |   |
|    |                                                                      | Current                              | student43           | student43.cyber.local<br>(172.30.1.143) | Students, Atlanta | d4:be:d9:1c:e6:8c<br>(Dell Inc)  | Windows7-Workstation |   |

# Integrating the Lancope SMC with the Cisco ISE

StealthWatch 6.3 uses a Representational State Transfer (REST) API to collect identity information from a Cisco ISE Monitoring (MNT) node. The REST API calls are passed over a secure and authenticated HTTPS session.

# Procedure 1: Validate ISE Monitoring Node deployment.

In order to successfully invoke the API call on a Cisco ISE node, the node must be deployed as a valid MNT node. This deployment can be verified by checking the ISE deployment configuration in the ISE dashboard.

- Step 1. Log in to the Cisco ISE dashboard.
- **Step 2.** Go to Administration  $\rightarrow$  System  $\rightarrow$  Deployment.

The Deployment Nodes page appears, which lists all configured nodes that are deployed.

Step 3. In the Role(s) column of the Deployment Nodes page, verify that the role for the target node that you want to monitor shows its type as a Cisco Monitoring ISE node. (Note: The Standalone role includes MNT functionality.)

| 💧 Home Monitor 🔻 Policy 🔻 Administr     | tion 🔻                                                                                          |                               | \varTheta 😔 Task Navigator 👻 🔮                |
|-----------------------------------------|-------------------------------------------------------------------------------------------------|-------------------------------|-----------------------------------------------|
| 🔆 System 🦉 Identity Management 🔳        | Network Resources 🛛 🛃 Guest Management                                                          |                               |                                               |
| Deployment Licensing Certificates Loggi | g Operations Admin Access Settings                                                              |                               |                                               |
| 4                                       |                                                                                                 |                               |                                               |
| Deployment                              | Deployment Nodes                                                                                |                               | 🐥 iĝi .                                       |
| Deployment                              | Deployment Nodes       / Edit     Image: Register     Image: Syncup     Image: Derection Syncup | gister Show All               | - 🍄 🍪<br>                                     |
| Deployment                              | Deployment Nodes                                                                                | jister Show All<br>Personas f | 송 않.<br>· · · · · · · · · · · · · · · · · · · |

### Procedure 2: Create an admin user on the ISE for monitoring access.

**Best Practice**: For the Cisco Cyber Threat Defense Solution and any deployment that makes use of the ISE REST APIs, the recommended practice is to create a separate user account on the ISE to authenticate API use.

Step 1. Log in to the ISE dashboard.

**Step 2.** Go to Administration  $\rightarrow$  System  $\rightarrow$  Admin Access  $\rightarrow$  Administrators.

| Step 3. | Select Admin Users. | Click Add and select | Create an Admin User. |
|---------|---------------------|----------------------|-----------------------|
|---------|---------------------|----------------------|-----------------------|

| cisco Identity Services Engine    |                                           |
|-----------------------------------|-------------------------------------------|
| 🛕 Home Operations 🔻 Policy 🔻      | Administration 🔻                          |
| 🐝 System 🛛 🖉 Identity Management  | 🗑 Network Resources 🛛 🛃 Guest Management  |
| Deployment Licensing Certificates | Logging Maintenance Admin Access Settings |
| Admin Access                      | Administrators                            |

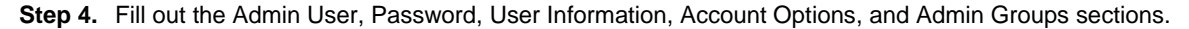

| Configuration Item | Settings                                                                                                    |
|--------------------|----------------------------------------------------------------------------------------------------|
| Admin User         | Name the Admin user something easy to distinguish. Ensure that the account status is set to Enabled.                             |
| Password           | Create a password for the user.                                                                                                  |
| User Information   | Optional: Add information to describe the user.                                                                                  |
| Account Options    | Optional: Add a meaningful description; for example:                                                                             |
|                    | Account used by the SteathWatch Management Console to access ISE Session information for the Cisco Cyber Threat Defense Solution |
| Admin Groups       | Put the user in the pre-defined Helpdesk Admin group.                                                                            |

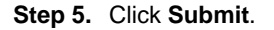

#### Procedure 3: Ensure that there are active sessions in ISE.

Step 1. Log in to the ISE dashboard.

**Step 2.** Click Operations  $\rightarrow$  Authentications.

Step 3. Ensure that the Live Authentications table is not empty.

#### Procedure 4: Check the ISE APIs using a web browser.

The integration between the Cisco ISE and the Lancope SMC utilizes two API calls supported by the Cisco ISE:

- Authenticated Sessions List Retrieve a list of all currently active authenticated sessions
- Endpoint by IP Address Retrieve authenticated session information for host by IP Address

Before continuing the integration, it is recommended that the Admin credentials and API operation be validated using a web browser.

Step 1. Open a web browser (Mozilla Firefox is recommended).

Step 2. Call the AuthList API using the following URL: https://ise.demo.local/ise/mnt/api/Session/AuthList/null/null.

**Note:** In this example, ise.demo.local is the DNS name of the ISE node. Substitute the correct DNS name or IP address of the ISE MNT node in your environment.

- Step 3. Log in using the monitoring credentials from Procedure 2.
- **Step 4.** Verify that the Authentication List is displayed.

**Note:** The authentication list will be empty if there are no active authenticated sessions maintained within the ISE. If no sessions are returned from the API go to the ISE dashboard to validate that there are active sessions.

- Step 5. Using an IP address from an active session in the ISE, call the Endpoint by IP Address API at the following URL: <u>https://ise.demo.local/ise/mnt/api/Session/EndPointIPAddress/<ip-address></u>.
- Step 6. Log in using the monitoring credentials from Procedure 2.
- Step 7. Verify that the Authentication Session information is retrieved.

#### Procedure 5: Configure the Certificate Authority certificates.

The SMC must be configured to trust the certificate authority that issued the Cisco ISE's Identity Certificate. If best practices were followed in the deployment of the StealthWatch System this procedure is already complete, if not the Certificate Authority's Certificate needs to be obtained and installed on the SMC.

Step 1. Log into the SMC (administration) web interface.

- **Step 2.** From the home page, click Configuration  $\rightarrow$  Certificate Authority Certificates.
- Step 3. Click Choose File and then browse the local disk to locate the CA certificate.
- Step 4. Give the certificate a name to identify it in the SMC configuration.
- Step 5. Click Add Certificate.

#### Procedure 6: Register the Cisco ISE with the Lancope SMC.

At this point in the deployment, it has been verified that there are active authentication session in the Cisco ISE, and that they can be retrieved by an external entity using a configured username and password.

Step 1. Log in to the SMC client software.

Step 2. Highlight the domain, then click Configuration → Add Cisco ISE...

Step 3. Enter a name for the ISE deployment.

| 📾 Add Cisco ISE            |            |            |        |
|----------------------------|------------|------------|--------|
| Name atl-ise-01            |            |            |        |
| Cisco ISE Deployment Nodes |            |            |        |
| Name                       | <b>A</b> 1 | IP Address | \$     |
|                            |            |            |        |
|                            |            |            |        |
|                            |            |            |        |
|                            | Ad         | d Remove   | Edit   |
| Help                       |            | ОК         | Cancel |

Step 4. Click Add, enter Name, IP Address, User Name, and Password, then click OK.

| 🔤 Add Cisco IS   | E                    |                  |        |  |  |  |  |  |  |  |
|------------------|----------------------|------------------|--------|--|--|--|--|--|--|--|
| Name:            | ise.demo.local       |                  |        |  |  |  |  |  |  |  |
| IP Address:      | 192.168.200.20       | 92.168.200.20    |        |  |  |  |  |  |  |  |
| User Name:       | Cyber_SMC_Admin      | yber_SMC_Admin   |        |  |  |  |  |  |  |  |
| Password:        | •••••                |                  |        |  |  |  |  |  |  |  |
| Local Time Zone: | ⊙ Same as SMC (Amer  | ica/Los_Angeles) |        |  |  |  |  |  |  |  |
|                  | O Different from SMC |                  |        |  |  |  |  |  |  |  |
|                  | Select time zone:    | Africa/Abidjan   | ~      |  |  |  |  |  |  |  |
| Help             |                      | ОК               | Cancel |  |  |  |  |  |  |  |

Step 5. (optional) To enter a second ISE MNT node for redundancy, repeat Step 5 for the second node.

Step 6. Check the communication status with the Cisco ISE.

Expand the Identity Services menu and place the mouse pointer over the ISE icon to see communication status.

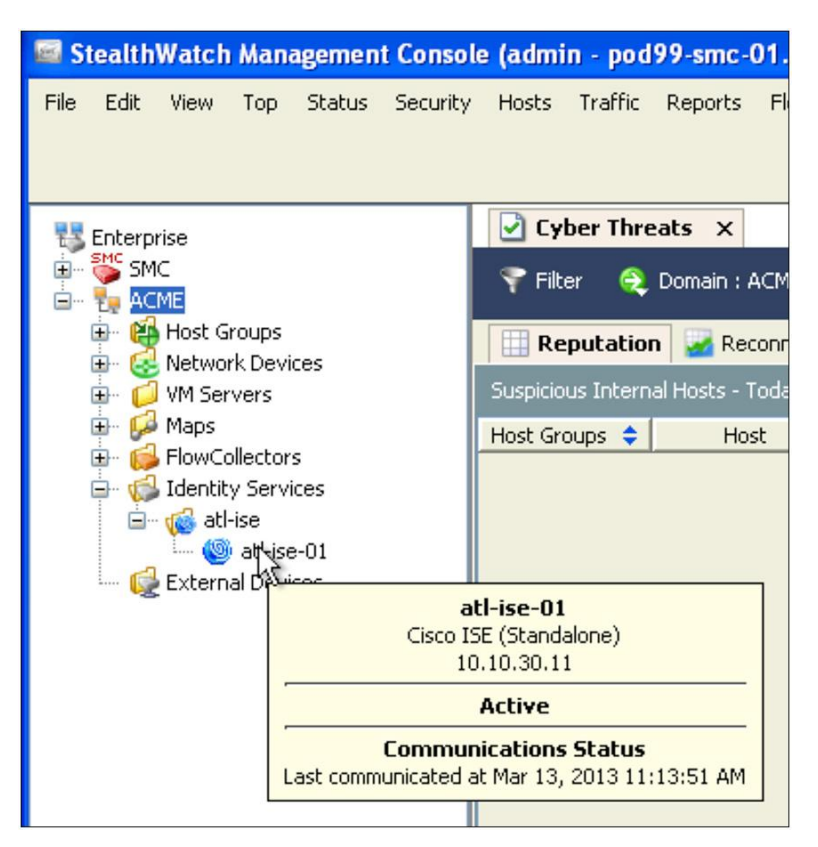

**Step 7.** Right-click the ISE icon and go Hosts  $\rightarrow$  Identity and Device Table.

This will open the Identity and Device Table. Verify that authenticated usernames are present in the table.

| 🔤 StealthWatch Ma                                                                | anagement Conso              | le (admin - po               | d99-smc-01.acm                                                                    | corp.com)                   |   |           |            |       |
|----------------------------------------------------------------------------------|------------------------------|------------------------------|-----------------------------------------------------------------------------------|-----------------------------|---|-----------|------------|-------|
| File Edit View To                                                                | p Status Securit             | y Hosts Traffic              | Reports Flows                                                                     | Configuration Help          |   |           |            | g     |
| Enterprise<br>SMC<br>ACME<br>ACME<br>ACME<br>ACME<br>ACME<br>Active<br>Network D | ps<br>evices                 | Cyber Three                  | eats × Identit<br>Domain : ACME<br>Cisco ISE : atl-ise<br>vice Table - 737 record | <b>y and Device Table</b> × |   |           |            |       |
| · → □ vivi Server:                                                               | s                            | Start Ac                     | tive Time 🔽                                                                       | End Active Time             | • | User Name | <b>A</b> 3 | н     |
| 🔁 🥵 FlowCollec                                                                   | tors<br>ervices              | Nov 24, 20<br>(109 days 3 ho | 12 7:09:28 AM<br>urs 12 minutes ago)                                              | Current                     |   | student45 |            | 172.: |
|                                                                                  | Hosts                        | <b>)</b> [                   | dentity and Devic                                                                 | e Table j rent              | L | student44 | -          | 172.: |
| 📖 候 Externa                                                                      | Configuration                |                              | urs 12-minutes ago)                                                               |                             |   |           |            |       |
|                                                                                  | Collapse All<br>Refresh Tree | Ctrl+Shift+C ho              | 12 7:09:28 AM<br>urs 12 minutes ago)                                              | Current                     |   | student42 |            | 172.: |
| _                                                                                |                              | Nov 24, 20<br>(109 days 3 ho | 12 7:09:28 AM<br>urs 12 minutes ago)                                              | Current                     |   | student43 |            | 172.: |
|                                                                                  |                              | Nov 24, 20<br>(109 days 3 ho | 12 7:09:28 AM<br>urs 12 minutes ago)                                              | Current                     |   | student40 |            | 172.: |

### Procedure 7 (Optional): Check SMC logging.

At this point, it has been verified that authentication session information is available from the Cisco ISE. If the information is not being displayed appropriately in the Lancope SMC, verify that the SMC is calling the Cisco ISE using logging mechanisms on the SMC.

- **Step 1.** Open a console connection to the SMC.
- Step 2. Go to/etc/init.d.
- Step 3. Open the file named lc-tomcat.
- Step 4. Locate the following lines and uncomment the second line:

#Uncomment following line for debugging

JAVA\_OPTS=\$JAVA\_OPTS" -Dcom.lancope.debug=2 -Xdebug -Xrunjdwp: transport=dt\_socket, server=y, address=8000, suspend=n"

Step 5. Log files will be placed under/lancope/var/smc/log. Check the logs to see if the SMC is appropriately calling the ISE APIs.

# Working With Authenticated Session Information in the SMC

Authenticated session information from the Cisco ISE is available in the Lancope SMC in the Identity and Device Table. This information can be used to locate all of the flows based on authenticated session information. Authenticated session information can also be viewed in the **Identity**, **DHCP & Host Notes** section of the host snapshot.

The following procedures describe two workflows highlighting the capabilities of the integration.

#### Procedure 1: Find all flows for a given user.

**Step 1.** From the Enterprise Tree, right-click the ISE icon, then select Hosts  $\rightarrow$  Identity and Device Table.

Step 2. In the Identity and Device Table, apply appropriate filters to locate the desired username.

| m Filter - Identit | ty and Device Table | K |
|--------------------|---------------------|---|
|                    | Advanced            | E |
| Domain/Device      | Filter by:          |   |
|                    | User Name           |   |
| Date/Time          | *Alice*             |   |
| Hosts              |                     |   |
|                    |                     |   |
| Advanced           | Device Type         |   |
|                    |                     |   |
|                    |                     |   |
|                    |                     |   |
|                    | MAC Address         |   |
|                    |                     |   |
|                    |                     |   |
|                    |                     |   |
| ·                  | _                   |   |
| Неір               |                     |   |

**Note:** Username filters can contain the wildcard \* character.

Step 3. Right click the username in the Identity and Device Table and click Host Snapshot.

Step 4. In the Top Active Flows tab, click the Flow Table icon.

| ✓ Identity and Device Table × 192.168.201.100 ×         |                                                                                                    |                |           |        |           |         |       |       |           |             |  |  |
|---------------------------------------------------------|----------------------------------------------------------------------------------------------------|----------------|-----------|--------|-----------|---------|-------|-------|-----------|-------------|--|--|
|                                                         |                                                                                                    |                |           |        |           |         |       |       |           |             |  |  |
| Identification Alarms                                   | Identification III Alarms III Security III CI Events III Top Active Flows III Identity, DHCP & Host Notes III Exporter Interfaces |                |           |        |           |         |       |       |           |             |  |  |
| Most Recent Flows - 2 records                           |                                                                                                    |                |           |        |           |         |       | III F | low Table | <b>B</b> SU |  |  |
| Start Active Time 🔽                                     | This H 💠                                                                                                    | Connected To 🗢 | Connect 💠 | Prot 💠 | Service ≑ | Byte 🕶  | Byt 🔷 | Av*1  | RT ≑      | SR ≑        |  |  |
| Jan 18, 2012 7:46:36 PM<br>(1 minute 7s ago)            | Client                                                                                                    | 192.168.200.10 | Catch All | udp    | dns       | 343     | 237   | 1.55k |           |             |  |  |
| Jan 18, 2012 3:57:59 PM<br>(3 hours 49 minutes 44s ago) | Client                                                                                                    | 192.168.30.11  | Catch All | tcp    | https     | 222.88k |       | 132   |           |             |  |  |
|                                                         |                                                                                                    |                |           |        |           |         |       |       |           |             |  |  |

Step 5. Apply the appropriate filters to drill down and locate the particular flow(s) of interest.

| Da . | Jankiko and Davies Table |      | <b>100 100 001 100</b> |        | 1           | 1             |                   |        | 4 5 | E |
|------|--------------------------|------|------------------------|--------|-------------|---------------|-------------------|--------|-----|---|
| 10   | dentity and Device Table | e x  | 192.168.201.100 ×      | ( 🗹 F  | low lable × |               |                   |        | A D |   |
| P F  | Filter 🍳 Domain          |      | : demo.local           | • 1    | ïme : Today |               |                   |        | ~   |   |
|      | 🍳 Client or Se           | rver | Host : 192.168.201.100 |        |             |               | ••                |        | G   |   |
| Т    | able 🔛 Short List        |      |                        |        |             |               |                   |        |     |   |
| Flow | Table - 367 records      |      |                        |        |             |               |                   | •      |     |   |
|      | Client Host              | \$   | Client Host G          | Groups | \$          | Server Host   | \$<br>Server Host | Groups |     |   |
|      | 192.168.201.100          |      | Catch                  | All    |             | 192.168.30.11 | Catch             | All    |     | • |
|      | 192.168.201.100          |      | Catch                  | All    |             | 192.168.30.11 | Catch             | All    |     |   |

# Procedure 2: Find the user responsible for a given flow.

**Note:** This procedure assumes that the reader has already identified a flow that needs further investigation, and is interesting in locating the user responsible for it. For more on how to identify suspicious flows, consult the Cisco Cyber Threat Defense Solution How-To Guides.

Step 1. From the Flow Table, right-click the IP address requiring investigation, then click Host Snapshot.

Step 2. In the Host Snapshot view for that IP address, select the Identity, DHCP & Host Notes tab.

Step 3. Locate the username and other authenticated session information in the Identity and Device Table.

| Flow Table 🗙 💽 1                                | 92.168.201.100 ×                                                                                                    |                  |                                         |                           |            |                   |                        | < ▷ ■   |  |  |  |  |
|-------------------------------------------------|----------------------------------------------------------------------------------------------------|------------------|-----------------------------------------|---------------------------|------------|-------------------|------------------------|---------|--|--|--|--|
| 💎 Filter 🔍 Domain :<br>🍣 Host :                 | demo.local<br>192.168.201.100                                                                                           | Time : Today     |                                         |                           |            |                   | •• ••                  | I G -   |  |  |  |  |
| Identification Ala                              | 🔛 Identification 🔠 Alarms 🔛 Security 🔛 CI Events 🔛 Top Active Flows 🔛 Identity, DHCP & Host Notes 🔛 Exporter Interfaces |                  |                                         |                           |            |                   |                        |         |  |  |  |  |
| Identity and Device Table ·                     | - 1 record                                                                                                    |                  |                                         |                           |            |                   |                        | 1 🐻     |  |  |  |  |
| Start Active Time 🔽                             | End Active Time 🔺                                                                                                    | User Name 🏾 📤    | MAC Address 🗢                           | Device Type 💠             | Domain N ≑ | Network ≑         | Netw 🔷                 | Secur 🔷 |  |  |  |  |
| Jan 18, 2012 7:35:11 PM<br>(21 minutes 55s ago) | Current                                                                                                    | ALICE-COMP\Alice | 00:50:56:90:00<br>:5f<br>(VMware, Inc.) | Microsoft-Workst<br>ation | demo.local | 192.168.200.<br>2 | GigabitEth<br>ernet0/2 |         |  |  |  |  |
|                                                 |                                                                                                    |                  |                                         |                           |            |                   |                        |         |  |  |  |  |

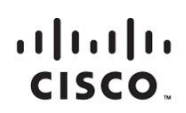

Americas Headquarters Cisco Systems, Inc. San Jose, CA Asia Pacific Headquarters Cisco Systems (USA) Pte. Ltd. Singapore Europe Headquarters Cisco Systems International BV Amsterdam, The Netherlands

Cisco has more than 200 offices worldwide. Addresses, phone numbers, and fax numbers are listed on the Cisco Website at www.cisco.com/go/offices.

Cisco and the Cisco logo are trademarks or registered trademarks of Cisco and/or its affiliates in the U.S. and other countries. To view a list of Cisco trademarks, go to this URL: www.cisco.com/go/trademarks. Third party trademarks mentioned are the property of their respective owners. The use of the word partner does not imply a partnership relationship between Cisco and any other company. (1110R)

Printed in USA